走行軌跡を使う

走行した道にしるしをつけることができます。

メニュー → 情報 → 走行軌跡 をタッチする。

: 走行軌跡記録の設定画面が表示されます。

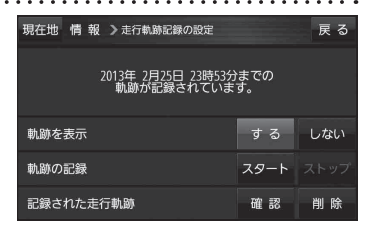

| 項目          | ボタン                          | 内容                |
|-------------|------------------------------|-------------------|
| 【軌跡を表示】     | する 🌣                         | 地図上に走行軌跡を表示します。   |
|             | しない                          | 地図上の走行軌跡を非表示にします。 |
| 【軌跡の記録】     | 加防の記録 スタート 走行軌跡の記録を開始します。    |                   |
|             | ストップ ☆                       | 走行軌跡の記録を停止します。    |
| 【記録された走行軌跡】 | 行軌跡] 確認 走行軌跡が記録された地図が表示されます。 |                   |
|             | 削除                           | 記録した走行軌跡を削除します。   |

☆はお買い上げ時の設定です。

- ●走行軌跡は、約500 kmまで記録できます。容量を超 お知らせ 0 ----えると、古い走行軌跡から順に自動的に消し、新しい 走行軌跡を記録します。 0 ● 走行軌跡は5点表示するごとに保存されます。 (約200 mごとに1点表示) 5点に満たない距離の走行軌跡は保存されません。
  - 走行軌跡の色は青です。

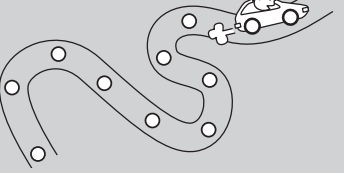

## 走行状態を確認する

車動作時、本機の車両センサーで、走行/停車判定を確認することができます。 ※家庭動作または電池動作で使用している場合は車両センサーは暗くなり選択できません。

メニュー → 情報 → 車両センサー をタッチする。

: 車両センサー画面が表示されます。

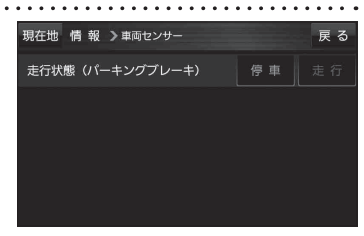

| <b>車速感応タイプ走行規制の場合</b><br><i>査</i> A-31 | 別売品に同梱されているパーキングブレーキ<br>接続ケーブルを接続している場合 | 判定    |
|----------------------------------------|-----------------------------------------|-------|
| 停車中                                    | パーキングブレーキをかけているとき                       | 停車が点灯 |
| 走行中                                    | パーキングブレーキをかけていないとき                      | 走行が点灯 |